Makale İnceleme Komisyonu'na makale inceleme için evrak göndermek için aşağıdaki adımları izleyiniz:

1) EBYS'ye giriş yaptıktan sonra sol üst köşedeki arama bölümüne "makale inceleme" yazıp çubuğun altında çıkan **Makale İnceleme Komisyonu** ...yazısına tıklayarak formu açıp doldurunuz.

|                                          | Q | Gebze Teknik Üniversitesi           |   |                                                              |
|------------------------------------------|---|-------------------------------------|---|--------------------------------------------------------------|
| A O I   makale inceleme <                |   | ▼ Filtrele                          |   |                                                              |
| Makale inceleme Komisyon Karaco<br>Formu |   | Evrak Türü<br>* Tüm Evrak Tanımları | Ŧ | Evrakın Birimi                                               |
| Kisa Yollar 😝                            |   | Konu                                |   | Kurum Kayıt Tarihi Kurum Kayıt Tarihi<br>Başlangıç 🔛 Bİtiş [ |
|                                          |   | İmzalayan Kullanıcılar              | Q | Evr. Ver. Tür. / Mev. Dur.                                   |
|                                          |   |                                     |   |                                                              |

2) İmzalayacak kullanıcılar bölümüne sırasıyla **a) anabilim dalı başkanı** b) **enstitü mü**dürü c) **Makale İnceleme Komisyonu Başkanının** ismi eklenecektir.

## Makale İnceleme Komisyonu Başkanının ismini ekleme için şu adımları izleyiniz:

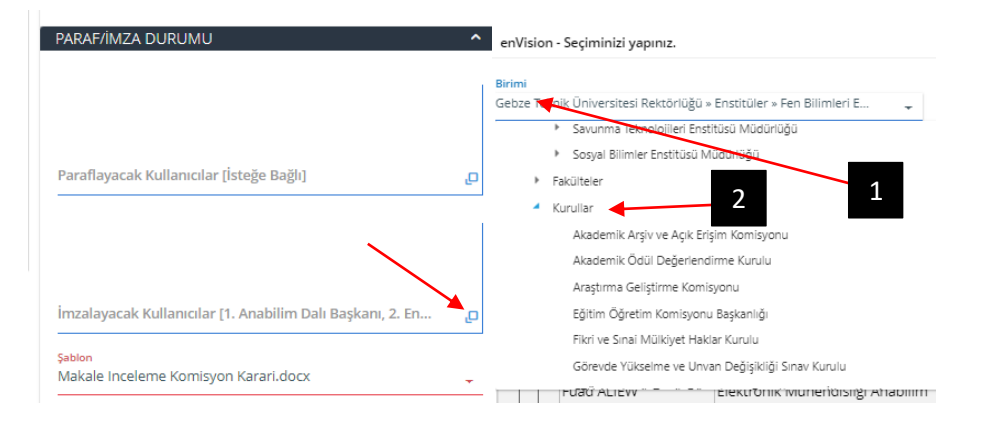

İmzalayacak kullanıcılardan anabilim dalı başkanı ve enstitü müdürünü seçtikten sonra **1**, **2**, **3** ve **4** numaralı adımları izleyiniz. İki numaralı adımdaki "Kurullar" genişletildiğinde "**Bilimsel Araştırma Projeleri Komisyonu Başkanlığı**" alt başlığı görünür hale gelir. Bu başlık genişletildiğinde "**Makale inceleme Komisyonu"** görünür hale gelecektir. **"Makale İnceleme Komisyonu"** yazısına tıklayınız. Beş numara ile işaretli bölümde ".../Makale İnceleme..." görünür halde iken **6** ile gösterilen **SORGULA** tuşuna basınız. Yedi numaralı bölümde Makale İnceleme Komisyonu Başkanı'nın ismi görünecektir. Buradan **Mahmut Durmuş** u seçerek imzacıların seçimini tamamlamış olacaksınız.

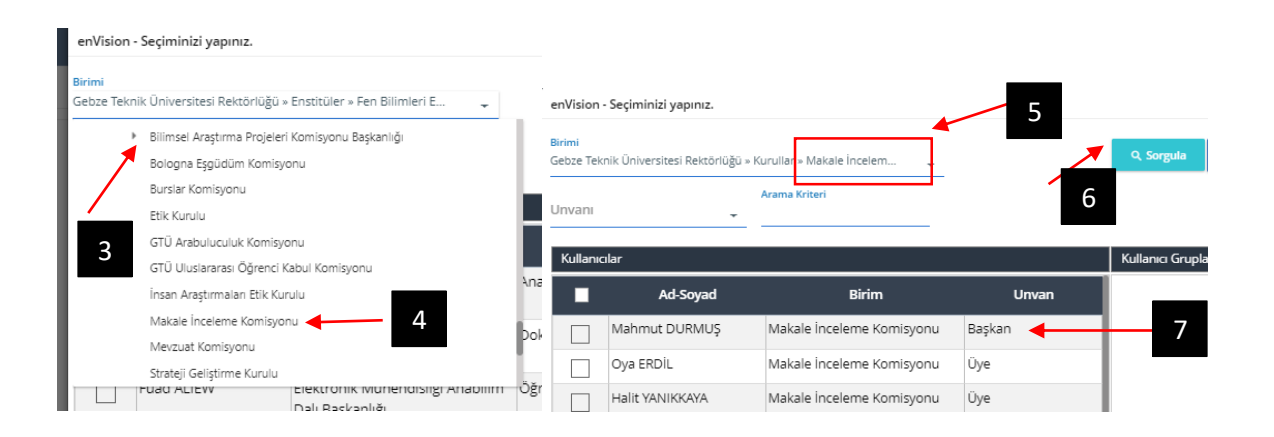

| içerik Ekler  |                                                        |
|---------------|--------------------------------------------------------|
|               | ÖĞRENCİ BİLGİLERİ ^                                    |
| Evrak Gölgesi | Evrakın Gittiği Yer<br>*Kendim 👻 📑 🗑 🗙                 |
|               | Dosya Kodu<br>770.001.001                              |
|               | Eğitim İşleriKlasör 001Bölüm 001                       |
|               | Eğitim İşleri                                          |
|               | Adi Soyadi<br>X                                        |
|               | Numarası 555555555                                     |
|               | Anabilim Dalı<br>Bilgisayar Mühendisliği Anabilim Dalı |
|               | Enstitü Adı<br>LİSANSÜSTÜ EĞİTİM ENSTİTÜSÜ             |
|               | Programi<br>DOKTORA -                                  |
|               | Danışmanı<br>Y                                         |
|               |                                                        |

:= 🖬 🗜 🔍

∧ Seçenekler ⊘Vazgeç ∧ İşlemler

|            | INCELENECEK MANALE BILGILERI           |   |
|------------|----------------------------------------|---|
| ak Golgesi | Tez Önerisi/Tez Konu BAşlığı<br>XXXXXX |   |
|            | Makale Adı<br>yyyyyyyy                 |   |
|            | Yazarlar                               |   |
|            |                                        |   |
|            | Dergi Adı<br>XXXXXXXX                  |   |
|            | Sayı<br>00000                          |   |
|            | Yayın Tarihi<br>1 01 2024              | Ē |
|            |                                        |   |
|            | ÖĞRENİM DÖNEMİ ve YILI                 |   |
|            | Öğrenim Dönemi<br>GÜZ                  |   |
|            | PARAF/İMZA DURUMU                      |   |
|            |                                        |   |
| P m        |                                        |   |

| İçerik Ekler  | enVision - Seçiminizi yapınız.                                                                                         | a ×                        |                                                                                  |
|---------------|----------------------------------------------------------------------------------------------------|----------------------------|----------------------------------------------------------------------------------|
| Evrak Gölgesi | Birimi<br>Gebze Teknik Üniversitesi Rektörlüğü » Kurullar » Makale İncelem                                             | Q. Sorgula 😅 Tümünü Göster |                                                                                  |
|               | Kullanıcılar                                                                                                    | Kullanıcı Grupları         | DNEMİ ve YILI                                                                    |
|               | Ad-Soyad Birim Unvan   Mahmut DURMUŞ Makale İnceleme Komisyonu Başkan                                                  |                            | •                                                                                |
|               |                                                                                                    |                            | DURUMU ^                                                                         |
|               |                                                                                                    |                            |                                                                                  |
|               | 1-1 Toplam: 1 (Sayfa: 1/1)                                                                                             |                            | ınıcılar [1, Anəbilim Dəli Başkanı, 2. İlgili Enstitü Müdürü, 3, Rek. Yrd. Məhmu |
|               | Aşağıdaki liste, yukarıdan aşağıya sıralıdır. Sağdaki yukarı<br>ve aşağı düğmeleri ile sıralamayı değiştirebilirsiniz. | ✓ Seçîlenlerî Kullan       | IKPINAR (A.Dal.Bsk.), Meylüt KARABULUT (Müd.)                                    |
|               | Mahmut DURMUŞ (Başkan)                                                                                                 | ×                          |                                                                                  |
|               |                                                                                                    |                            | me Komisyon Karari.docx 👻                                                        |
|               |                                                                                                    |                            |                                                                                  |